# Tipps zum Umgang mit GPS-Tracks im Mathe-Unterricht

Tipp 1 Tracks angucken

- Tipp 2 beliebige Track-Formate in Excel lesbare Textdateien umwandeln
- Tipp 3 Tracks in Google Maps darstellen (2D)
- Tipp 4 Tracks in Google Earth darstellen (3D)
- Tipp 5 Berechnungen durchführen und grafisch darstellen
- Tipp 6 Hardware und Software

#### Vorbemerkung:

Das universelle Werkzeug zur Bearbeitung und Auswertung von Tracks im Mathematikunterricht findet sich unter <u>www.gpsvisualizer.com</u>. Wie man die einzelnen "Tools" verwendet, wird im Folgenden in Form von Tipps beschrieben, die man unabhängig voneinander erproben kann. Am Ende finden sich Hinweise zur Hardware und alternativer Software.

| C GPS Visualizer: Draw a m                                                                                                    | ap from a GPS data file - Windows Internet Explorer                                                                                                    |                                                                                                    | 8 C 0                                                                                                    |
|----------------------------------------------------------------------------------------------------|----------------------------------------------------------------------------------------------------|----------------------------------------------------------------------------------------------------|----------------------------------------------------------------------------------------------------|
| ipp 3 +4 Draw a m<br>arte zeichnen                                                                                                    | ap The second an address of the second an address of the second an address of the second an address of the second an address of the second an address of the second an address of the second an address of the second and address of the second and address of the second and address of the second and address of the second and address of the second and address of the second address of the second addr | ss - Calculators Para<br>- GPSBater - Settemannana<br>WS - Hala/EAQ - Exercited.com                                                                               | Tipp 2 Formatumwandlung<br>alle gängigen Datei-Formate kör<br>nen konvertiert und "Excel-<br>lesbar" aemacht werden |
| Act by Google A V                                                                                                    | Ade by Goods Allars SSS South Latte                                                                                                    | a Earth Hage Directions                                                                                                    |                                                                                                    |
| Tipp 4<br>Draw a profile<br>Funktionsgrapher                                                                                                    | Draw a Google Map from a GPS file<br>Other map forms: S Google Carth KHL/KHZ, 2 II<br>This form will automatically draw your GPS data (or KHL/KH<br>adelike imagery in Google Maps.                                                                                                    | Tipp 3 Convert a File<br>Daten in Tabellen umw<br>oder in gpx kml kmz                                                                                             | randeln upon street maps and                                                                                        |
| Siobal Mapper<br>Software<br>Better Maps. Nore<br>Formals Supported<br>Download Your Free<br>Trial Today!<br>www.dtimetklegen.com<br>Earth Tracker<br>Use a GPS real time | Please note that creating a map with a very large number of<br>cause your Web browser to grind to a hak.                                                                                                    | Upland your GPS data files here: ?<br>(Tetal ties of all files cannot exceed 2 HQ)<br>File #1 E:/Egene Datei (Dechadem,<br>File #2 Dechadem,<br>File #3 Dechadem) | colorization is enabled) can                                                                                        |
| with Satellite images in<br>3D. Play videos of<br>tracks<br>weadgade.com                                                                                                  | Track options      charact ceriors (+)        Colorate by:      Estats                                                                                                    | Or paste your data here: 2                                                                                                    |                                                                                                    |
| M2M Applikationen<br>Machine-to-Machine<br>Daten- übertragung<br>über Mobifunk<br>wer nobifunk                                                                            | Waypoint options chain advanced cotors [+]<br>Default marker color: red W W Style: Google pins W W<br>Waypoint labels: Mouse-over "toolbpa" only W U Labels: 100 W                                                                                                    | C                                                                                                    | Färben nach Ge-<br>schwindigkeit                                                                                    |

Fig. 1 Internetseite zum Zeichnen von Karten und Auswerten von Fahrspuren

#### Tipp 1 Tracks angucken

GPS-Geräte lassen sich so einstellen, dass die gefahrene Strecke als Folge von Wegpunkten in einer Datei (einem Track) abgespeichert wird. Der Dateiname besteht meist aus dem Datum und der Uhrzeit. Gängige Formate sind .gpx .nmea, .trk ...und viele andere.

| Tracks enthalten die Positionen (Breiten-  | <trkpt lat="50.333977" lon="6.944810"></trkpt>           |
|--------------------------------------------|----------------------------------------------------------|
| grad;Längengrad; Zeit) oder (Lattitu-      | <time>2009-08-10T10:49:32Z</time>                        |
| de;Longitude;Time). Breitengrad und Län-   |                                                          |
| gengrad werden mit 6 Nachkommastellen      | <trkpt lat="50.333965" lon="6.944802"></trkpt>           |
| aufgezeichnet. Beim Breitengrad entspricht | <time>2009-08-10T10:49:33Z</time>                        |
| die letzte Nachkommastelle (0,000001°)     |                                                          |
| überall auf der Erde der Strecke 0,111m,   | Lat-Broita (N.S): 0.000001° - 0.111m (Übarall)           |
| beim Längengrad (in NRW) der Strecke       | Lat=blette (N-S): $0,000001^{\circ} = 0,11111 (Oberati)$ |
| 0,071m.                                    |                                                          |
|                                            | Beispiel einer Track-Datei im .gpx-Format:               |

Die meisten Tracks kann man sich mit einem Textverarbeitungsprogramm (etwa dem Windows Editor oder Notepad) ansehen, unerwünschte Sonderzeichen mit "Suchen und Ersetzen" entfernen bzw. umwandeln, so dass eine Textdatei entsteht, die sich in einer Tabellenkalkulation öffnen lässt. In den folgenden beiden Abbildungen sieht man exemplarisch, wo und wie Tracks auf der Speicherkarte eines Medion P4410 (Auto-Navi) abgelegt werden und was bei diesem Gerät gespeichert wird

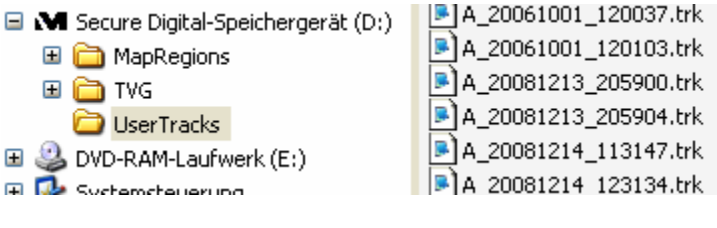

Fig. 2 So speichern ältere Medion Navis Tracks. Die Dateinamen haben die Form A\_datum\_Uhrzeit.trk. So wurde die letzte Datei am 14.12.2008 um 12:31:34 Uhr abgespeichert. Die Zeit wird den GPS-Signalen entnommen

|   | A_20081220_221056.trk - WordPad                       |                   |
|---|-------------------------------------------------------|-------------------|
|   | Datei Bearbeiten Ansicht Einfügen Format ?            |                   |
|   | □ ☞ 🖬 🚑 💪 🦀 🐰 🛍 🛍 ∽ 🖳                                 |                   |
| I | 1223165, 211349, 7.031783, 50.712035, 112.92, 40.5403 | , 2, 1.300000, 9  |
|   | 1223683, 211350, 7.031935, 50.711995, 112.19, 42.1515 | , 2, 1.300000, 9  |
|   | 1224689, 211351, 7.032095, 50.711955, 110.36, 43.6331 | , 2, 1.400000, 8  |
| 1 | 1225665, 211352, 7.032265, 50.711917, 108.84, 45.0962 | , 2, 1.300000, 9  |
|   | 1226664, 211353, 7.032438, 50.711882, 106.74, 46.1518 | , 2, 1.300000, 9  |
|   | 1228133, 211354, 7.032620, 50.711848, 105.3, 47.7075, | 2, 0.900000, 10   |
|   | 1228652, 211355, 7.032805, 50.711817, 104.05, 47.7631 | , 2, 0.900000, 10 |
|   | 1229657, 211356, 7.032990, 50.711787, 102.62, 47.6705 | , 2, 0.900000, 10 |
|   |                                                       |                   |

Fig. 3 Medion .trk-Daten. Man erkennt in Spalte 2 die Zeit im Sekundenabstand, beginnend mit 21:13:49 Uhr, dann folgen geographische Breite, Länge, Geschwindigkeit in km/h und Höhe über NN. Die letzte Spalte zeigt, die Zahl der der empfangenen Satelliten, die vorletzte die Genauigkeit HDOP (Horizontal Dilution of Precision) der gemessenen Position. Spalte 1 ist ohne Bedeutung.

gpx – Dateien kann man auch sofort in Excel öffnen (Maus-Rechtsklick auf die Datei) und bearbeiten. Man muss überflüssige Spalten löschen und das Datum auf hh:mm:ss formatieren.

| Name 🔺        | Öffnen                                   |   | Größe Typ           |
|---------------|------------------------------------------|---|---------------------|
| 🖻 09-03-28-Ь  | Bearbeiten                               |   | 117 KB GPX-Datei    |
| 09-03-30+1    | Öffnen mit                               | • | 🔋 Editor            |
| 09-04-03-0    | 🗐 Zu ZIP-Archiv hinzufügen               |   | A Internet Explorer |
| 🔟 09-04-19-Ы  | 🗐 Hinzufügen zu 09-10-19-rheinsteig.zip  |   | WinZin Executable   |
| D9-04-19-5    | 🗐 Zip und E-Mail 09-10-19-rheinsteig.zip |   |                     |
| 09-04-26-n    | Senden an                                | • |                     |
| 09-04-00ar    |                                          | _ | Programm auswählen  |
| ▶ 09-05-01-a  | Ausschneiden                             |   | 138 KB GPX-Datei    |
| 🚾 09-05-21-o  | Kopieren                                 |   | 36 KB GDB-Datei     |
| 🔟 09-05-23-a  | Verknüpfung erstellen                    |   | 24 KB GDB-Datei     |
| 09-08-06-1    | Löschen                                  |   | 424 KB GDB-Datei    |
| 💽 09-08-29-m  | Umbenennen                               |   | 140 KB GPX-Datei    |
| 🕒 09-10-14-ji | Figenschaften                            |   | 58 KB GPX-Datei     |
| 🖹 09-10-19-rl |                                          | - | 154 KB GPX-Datei    |
| ▶ 09-10-20-r  | olandseck.gpx                            |   | 138 KB GPX-Datei    |
| 09-11-12-r    | einhardswald,gpx                         |   | 85 KB GPX-Datei     |

Fig. 4 gpx Dateien in Excel öffnen

Informationen zur Genauigkeit "HDOP" findet man bei Wikipedia: <u>http://en.wikipedia.org/wi</u> <u>ki/Dilution of precision (</u> <u>GPS</u>)

Da Navis Positionsangaben mit Dezimalpunkt statt Dezimalkomma abspeichern, stellt man in Excel sinnvollerweise (unter Extra-Optionen-International) den Punkt als Dezimaltrennzeichen ein. Da Excel kann .gpx-Dateien direkt lesen kann ist , eine Formatumwandlung ist hier verzichtbar.

#### Tipp 2 beliebige Track-Formate in Excel – lesbare Textdateien umwandeln

Man geht auf <u>http://www.gpsvisualizer.com/gpsbabel</u>, klickt das Dateiformat an, welches das GPS-Gerät - liefert und wählt das gewünschte Zielformat, am besten "Tab delimited fields…" dann lässt sich die Datei (samt Spaltenüberschriften) in jede Tabellenkalkulationen importieren. Dann wird die Datei hochgeladen und die umgewandelte Datei steht zum Herunterladen bereit

| Zu konvertierender GPS-Datentyp: Tracks [T]                                                  |
|----------------------------------------------------------------------------------------------|
| Format der Eingangsdatei: GoPal GPS track log (.trk) [T]                                     |
| Format für die Ausgabedatei: Tab delimited fields useful for OpenOffice, Ploticus etc. [W] 💌 |
| Datei(en) für Upload: C:\Dokumente und Einstellungen Durchsuchen (max. 3 MB)                 |
| Konvertierte Datei in ZIP-Archiv packen: nein 💌                                              |
| Versuche ALLE Datentypen auszugeben (W,T,R): ja 💌                                            |
| Datei konvertieren                                                                           |

Fig. 5 Formatumwandlung in Excel-lesbare Textdatei.

|     | A     | В         | С        | D            | E             | F            | G          | Н                 | 1    | J          |
|-----|-------|-----------|----------|--------------|---------------|--------------|------------|-------------------|------|------------|
| 1   | Index | Lat       | Lon      | Altitude (m) | Distance (km) | Speed (km/s) | Course (🗆) | Time              | HDOP | Satellites |
| 170 | 168   | 50.712035 | 7.031783 | 112.92       | 0.582289      | 40.540298    | 0          | 08:12:20-21:13:49 | 1.3  | 9          |
| 171 | 169   | 50.711995 | 7.031935 | 112.19       | 0.593892      | 42.151501    | 0          | 08:12:20-21:13:50 | 1.3  | 9          |
| 172 | 170   | 50.711955 | 7.032095 | 110.36       | 0.606017      | 43.633099    | 0          | 08:12:20-21:13:51 | 1.4  | 8          |
| 173 | 171   | 50.711917 | 7.032265 | 108.84       | 0.618725      | 45.096199    | 0          | 08:12:20-21:13:52 | 1.3  | 9          |
| 174 | 172   | 50.711882 | 7.032438 | 106.74       | 0.631527      | 46.151798    | 0          | 08:12:20-21:13:53 | 1.3  | 9          |
| 175 | 173   | 50.711848 | 7.03262  | 105.3        | 0.644903      | 47.7075      | 0          | 08:12:20-21:13:54 | 0.9  | 10         |
| 176 | 174   | 50.711817 | 7.032805 | 104.05       | 0.658393      | 47.7631      | 0          | 08:12:20-21:13:55 | 0.9  | 10         |
| 177 | 175   | 50.711787 | 7.03299  | 102.62       | 0.671854      | 47.670502    | 0          | 08:12:20-21:13:56 | 0.9  | 10         |

Fig.6 Ergebnis der Formatumwandlung mit GPS babel

# Tipp 3 Tracks in Google Maps darstellen (2D)

Mit www.gpsvisualiser.com stellt man Tracks in Google-Maps wie folgt dar: (1) Man lädt im Feld File#1 die komplette Track-Datei hoch, wobei viele Formate, selbst Excel-Dateien, akzeptiert werden oder (2) man kopiert die Spalten Lat, Lon ,Time (samt Spaltenüberschrift) aus einer Excel-Datei

über die Windows-Zwischenablage in die Maske "Or paste your data here".

Dann klickt man auf draw the Map.

Die entstehenden Karten (Abb. 7) lassen sich dann beliebig zoomen.

Bei der Variante (2) kann man die Tracks auch mit Pin-Nadeln Punkt für Punkt zeichnen, wenn man in "Force plain text to bet his type" die Option "Waypoints" wählt

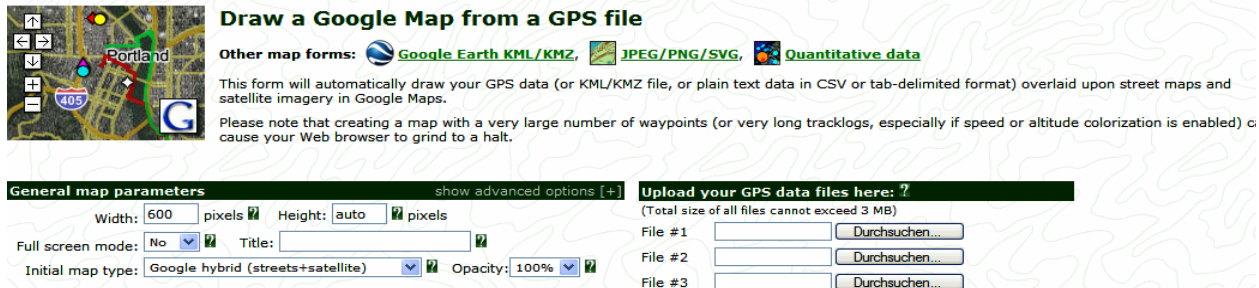

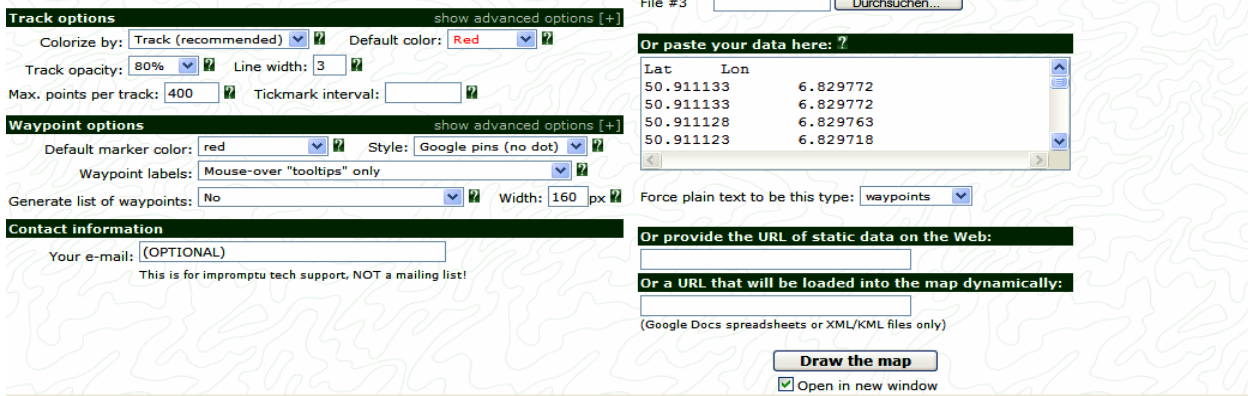

Fig. 7 Karten zeichnen über http://www.gpsvisualizer.com/map\_input

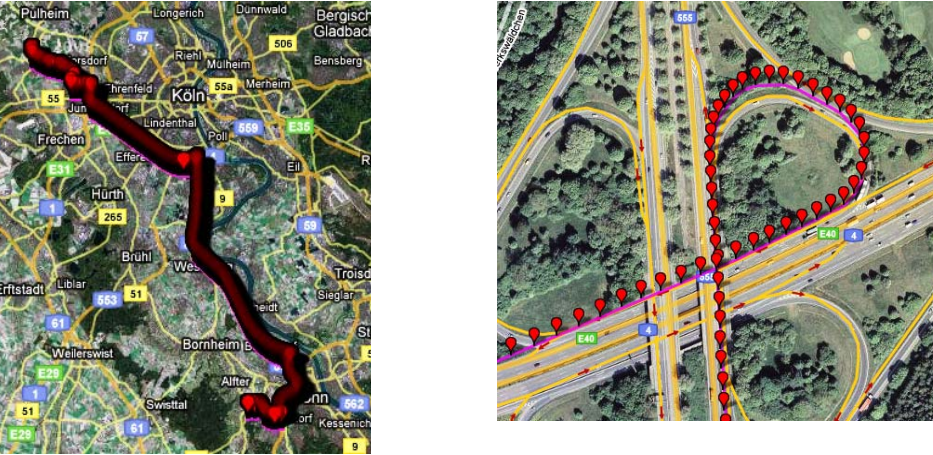

Fig. 8 von Bonn nach Köln mit Ausschnitt am Kreuz Köln Süd von der A 565 auf die A4

Wenn ein Track Höhenangaben enthält kann man ihn in Google Earth dreidimensional darstellen. Das ist insbesondere für Flugdaten interessant. Man muss den Track aber zuvor in das .kml (oder das komprimierte .kmz) – Format umwandeln, dass in Google-Earth dargestellt werden kann: Man geht auf http://www.gpsvisualizer.com/map?form=googleearth, within Fald black umw CPEC data files dia Tasel. Patri ( anu) sin

- gibt im Feld Upload your GPS data files die Track-Datei (.gpx) ein
- oder kopiert die Daten aus einer Excel-Tabelle samt Spaltenüberschriften in das Eingabefeld
- wählt das Output Format (.kml oder .kmz),
- wählt als Altitude Mode Extruded (connected to ground as a wall)
- färbt ggf. den Track z. B. nach Geschwindigkeit
- und wählt bei "Draw as waypoints" ggf. data from the colorized field.

Wenn man dann am Ende des Formulars "convert" anklickt. Steht der .kml oder .kmz File zum Download bereit. Wenn man Google Earth (www.earth.google.de/download-earth.html) bereits installiert hat, öffnet sich die dreidimensionale Karte beim Klick auf den angebotenen .kmz-File automatisch und die Geschwindigkeit wird an jedem Trackpunkt angezeigt, wenn man mit der Maus über die Trackpunke fährt.

| eneral map parameter                          | 5                       | show adva                         | nced options [+] | Upload your GPS data           | a files here: ?   |
|-----------------------------------------------|-------------------------|-----------------------------------|------------------|--------------------------------|-------------------|
| Output file type:                             | .kmz (zipped) 🛛 🔻       | Units: Metric                     | 2                | (Total size of all files canno | t exceed 3 MB)    |
| Google Earth doc name:                        |                         | 2                                 |                  | File #1 g\segelflug-star       | t.gpx Durchsuchen |
| Add DEM elevation data:                       | No                      |                                   | ✓ ?              | File #2                        | Durchsuchen       |
| Time offset:                                  | hrs 🕅 Add time s        | stamps, if possible:              | No 🗸 🛛           | File #3                        | Durchsuchen       |
| rack options                                  | ed (connected to around | show adva                         | nced options [+] |                                |                   |
| Altitude mode: Extrud                         | ed (connected to ground | by a "wall") 🚩 🖬                  | 4057             | Or paste your data h           | ere: ?            |
| Draw a shadow: No<br>raw as waypoints: Yes, n | amed with data from the | k interval:<br>"colorize" field 💌 |                  | name, desc, latitud            | de,longitude      |
| Track opacity: 100%                           | Line width: 6           | B Extrusion opac                  | ity: 80% 💌 🛿     | )                              |                   |
| Colorize by Speed                             | ✓ 2 /                   | Default color: Red                | ✓ ?              |                                |                   |

Fig. 9 3D-Darstellung von nach Geschwindigkeit gefärbten Segelflug Tracks

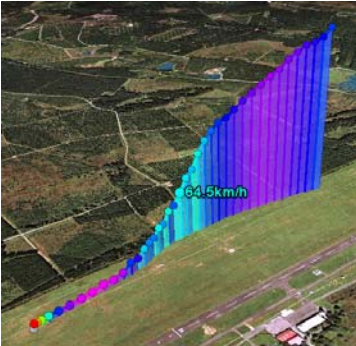

Fig. 10 Start eines Segelfluges Binz / Eifel

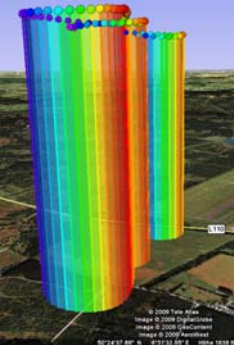

enge Kurven bei der Suche nach der Thermik

# Tipp 5 Berechnungen durchführen und grafisch darstellen

Unter <u>http://www.gpsvisualizer.com/profile\_input</u> kann man – auch ohne Excel - aus Tracks (Länge, Breite, Höhe, Zeit...) Diagramme erstellen, bei denen die x - und y- Achse mit Daten belegen kann wie Zeit , Strecke, Geschwindigkeit, Kurs, Längengrad, Steiggeschwindigkeit..... (nur Beschleunigungen fehlen). Beispiele zu einem Linienflug von Köln nach Sardinien. Die Graphen können nach geeigneten Größen gefärbt werden. Die nötigen Eingaben sind in Fig. 1 zu sehen

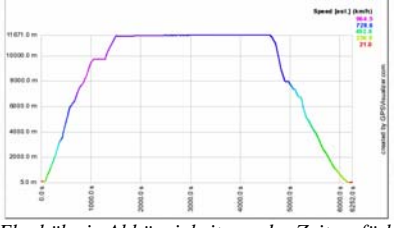

Flughöhe in Abhängigkeit von der Zeit, gefärbt nach Geschwindigkeit

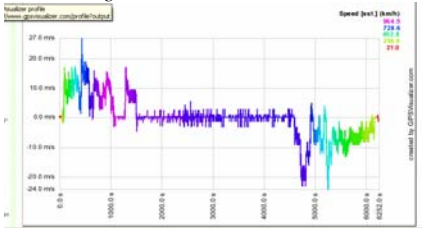

Steiggeschwindigkeit gefärbt nach Geschwindigkeit

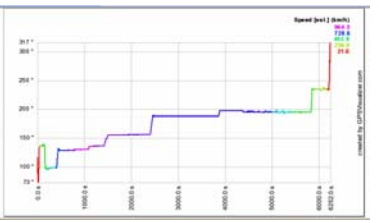

Flugrichtung ( "Kurs") in Abhängigkeit von der Zeit gefärbt nach Geschwindigkeit

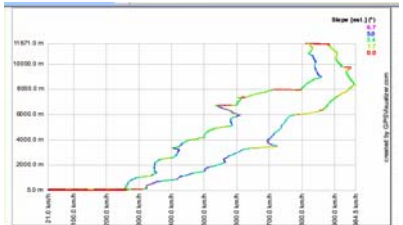

Flughöhe in Abhängigkeit von der Geschwindigkeit, gefärbt nach dem Steigwinkel

#### Tipp 6 Hardware und Software

Medion

Folgende Navis zeichnen Spuren im Sekundenabstand auf: Auto

Auto

P4410 (zeichnet Satellitenzahl, Genauigkeit, Geschwindigkeit exakt im Sekundenabstand auf)

P4425, MD96130, MD97430, P4245, E3240 (Einstellungen-Programmeinstellungen-GPS-Spur aufzeichnen)

Die Medion Geräte arbeiten mit GoPal-Software (Trackaufzeichnung ab Version 3.0AE). Die Versionen ME verfügen nicht über diese Funktionen. Updates unter <a href="http://www.mediongopal.de/?BEREICH=software&TPL=navigator3.html&UNAV=4">http://www.mediongopal.de/?BEREICH=software&TPL=navigator3.html&UNAV=4</a>) Ältere Versionen der GoPal Software speichern die Tracks sekundenweise im .trk-Format ab, neuere nutzen das gpx-Format und speichern nicht mehr konstant jede Sekunde ab, sondern bewegungsabhängig.

- Clarion (Map 670)
- Garmin Nüvi (ab 700er Serie).
- Navgear StreetMate GT-35, GT-43, Gt-43, GT-50

#### Trekking

- Garmin Oregon (mit GPS- und barometrischer Höhenaufzeichnung)
- Garmin Colorado, Garmin eTrex

# Sport und Datenlogger

- QStarz 2000 (mit GPS-Höhenaufzeichnung ohne Barometer)
- QStarz BT-Q1000EX (5HZ)
  http://www.qstarz.com/Products/GPS%20Products/BT-Q1000EX-F.htm
- Wintec WSG-1000 http://www.wintec-gps.de/wintec\_wsg-1000.php misst mit einem Takt von 5Hz, speichert aber nur mit einer Frequenz von 1Hz. Die zusätzlichen Daten werden durch das Gerät zur Fehlerkorrektur verwendet. Die Höhenmessung findet sowohl über Barometer als auch über GPS statt.
- Garmin Forerunner

# Smartphones

- Smartphones (und Notebooks mit externer GPS-Maus) zeichnen Spuren im Sekundenabstand auf, wenn man entsprechende Software installiert. Für Windows Mobile sind z. B. die Programme "KDR Tracker" und "Smartrunner" sehr zu empfehlen. (Nach diesen Begriffen googeln.)
- Samsung i600 (Windows mobile)
- Apple Iphone hier muss man zum Tracking eine Applikation hinzukaufen.

#### Software

Als "kleine" Alternative zu gpsvisualizer wird JASTA empfohlen (<u>http://www.it-pannonia.com/</u>). JASTA steht für "Just another small track analysis", ist trotz des Titels deutsch, kann die Garmin-Dateien einfach lesen, berechnet Strecke und Geschwindigkeit, lässt einzelne Punkte löschen, lässt über die Zwischenablage die Daten in jede Tabellenkalkulation übernehmen und kann auch die ausgewählten Punkte in Google Earth darstellen. Wolfgang Riemer

Version 5.2 20/06/2010